## INSTRUÇÕES PARA INSCRIÇÃO

1º PASSO - Aceder à página do centro neste link http://www.cfosantiago.edu.pt/

2º PASSO - Caso ainda não tem feito o registo na base de dados do CFOS deve aceder a este link <u>http://www.cfosantiago.edu.pt/inscricao-candidato/</u>

3º PASSO - Para ver a lista de formações disponíveis e para a inscrição deve aceder a este link <u>http://www.cfosantiago.edu.pt/formacao/lista/</u>.

4º PASSO – Proceder à inscrição na ação pretendida